# **ESET Tech Center**

Kennisbank > ESET Endpoint Encryption > All-in-one Enterprise Server Preinstall prompts for Windows 8 DVD on Windows 10

# All-in-one Enterprise Server Preinstall prompts for Windows 8 DVD on Windows 10

Anish | ESET Nederland - 2018-01-23 - Reacties (0) - ESET Endpoint Encryption

## Problem

On Windows 10 you are being prompted for the Windows 8 DVD to continue installation as pictured below.

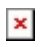

### Solution

This is a problem which will be resolved in a future version of the installer.

The workaround to continue with installation is to install the .NET component manually as detailed below:

Click **Cancel** to the prompt for the Windows 8 DVD. Click **Exit** to exit the Preinstall, click **Yes** to confirm you wish to exit. Ensure the machine is connected to the Internet. Right click on the Windows start icon. Click **Control Panel** from the popup menu.

#### ×

Click the **Programs** link in the Control Panel.

#### ×

Click the Turn Windows features on or off link.

#### ×

Set the **.NET Framework 3.5 (includes .NET 2.0 and 3.0)** checkbox then click the **OK** button.

×

#### Click **Download files from Windows Update**.

×

Wait for the install process to complete.

#### ×

Click the **Close** button.

#### ×

You should now be able to relaunch the preinstall and complete the installation process.